## BREVE MANUALE DI SOPRAVVIVENZA ALLA LIM

## MENU' A TENDINA

**1° RIDIMENSIONA II MENU** 

2° MANUTENZIONE (POSSO INSERIRE ALCUNE IMPOSTAZIONI TRA CUI LA SCELTA DELLA LINGUA- MODIFICARE L'ASPETTP) 3° CON LA CROCETTA CHIUDO

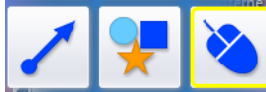

1°FRECCE – 2°FORME (SCELTA LA FORMA PUNTO SULLA LAVAGNA E TRASCINO VERSO DS/SN E VERSO ALTO/BASSO PER DARLE UNA DIMENSIONE) DOPO AVERLA INSERITA POSSO COMUNQUE RIDIMENSIONARLA RUOTARLA O SPOSTARLA SULLA LAVAGNA

3°IL SIMBOLO DEL MOUSE SERVE PER TOGLIERE ALTRE IMPOSTAZIONI E TORNARE ALLA FUNZIONE MOUSE

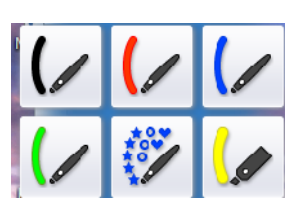

SCELTA DEI COLORI PER SCRIVERE ED EVIDENZIARE

1° SERVE PER TRASFORMARE UN DISEGNO GEOMETRICO FATTO A MANO LIBERA IN UN DISEGNO CORRETTO (DEVO SELEZIONARE IL PULSANTE PRIMA DI DISEGNARE)

2° SERVE PER TRASFORMARE UNA SCRITTA A MANO LIBERA IN UNA CASELLA DI TESTO CHE POSSO EVENTUALMENTE CORREGGERE E SPOSTARE (DEVO SELEZIONARE IL PULSANTE DOPO AVER SCRITTO E "DISEGNARE" UN RETTANGOLO CHE RACCHIUDE LA MIA SCRITTA) 3° GOMMA PER CANCELLARE

1° TASTIERA (SE NON USO LA TASTIERA DEL COMPUTER)

2° PULSANTE CHE APRE LA LAVAGNA BIANCA (IL DESELEZIONARE IL PULSANTE CHIUDE MOMENTANEAMENTE LA LAVAGNA SENZA CANCELLARE IL LAVORO FATTO)

3° CANCELLA TUTTO IL FOGLIO DELLA LAVAGNA

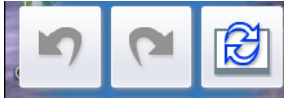

- 1° TASTO CHE TORNA INDIETRO RISPETTO ALL'ULTIMO COMANDO
- 2° RIPRISTINA IL COMANDO SE SONO TORNATO INDIETRO
  - 3° ANNULLA ULTIMA OPFRAZIONE

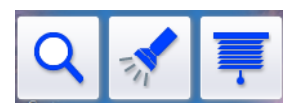

1° LENTE D'INGRANDIMENTO (POSSO ANCHE RIDIMENSIONARLA)

EFFETTO OCCHIO DI BUE (DAL BORDO POSSO 2° SPOSTARLO 0 **RIDIMENSIONARLO**)

3° TENDINA CHE POSSO FAR SCORRERE IN BASSO O VERSO L'ALTO E DAI LATI

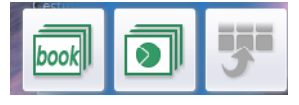

**1° LANCIA IL PROGRAMMA DELLA PANASONIC** 2° POSSIBILITA' DI APRIRE UN FILE IN POWER POINT

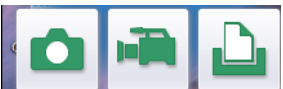

1° CREO UN'IMMAGINE DELLA LAVAGNA IN FORMATO .BMP IL FILE LO POSSO SALVARE SU UN SUPPORTO ESTERNO (CHIAVETTA) O SUL DESKTOP NELLA CARTELLA ARCHIVIO CLASSE ALL'INTERNO DELLA MIA MATERIA

2° CREO UN FILMATO: DA QUANDO LO FACCIO PARTIRE INIZIA A FILMARE- PER TERMINARE IL FILMATO DEVO CLICCARE SULL'ICONA IN BASSO NELLA BARRA ED AUTOMATICAMENTE SI PUO' SALVARE IL FILMATO IN FORMATO .AVI

3° STAMPO SE HO UNA STAMPANTE COLLEGATA AL COMPUTER

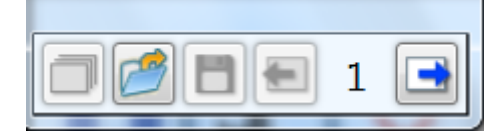

DAI PULSANTI IN ALTO A SINISTRA POSSO AGGIUNGERE ALTRE PAGINE BIANCHE ALLA MIA LAVAGNA

APRIRE UN FILE PRECEDENTEMENTE SALVATO

SALVARE UN FILE O CHIUDERE TUTTO IL MIO LAVORO SENZA SALVARE

## COSA FARE SE LA LAVAGNA NON E' TOUCH

SE CAPITA CHE LA LAVAGNA PERDE LA FUNZIONE DEL TUOCH IL METODO PIU' VELOCE E' SPEGNERLA DAL PULSANTE IN BASSO A SINISTRA ATTENDERE QUALCHE SECONDO E RIACCENDERLA

## COSA FARE SELA PENNA NON FUNZIONA

SE POSIZIONATA LA PENNA SULLA LAVAGNA NON FUNZIONA CORRETTAMENTE DEVO ANDARE CON IL MOUSE SUL MENU CHE SI APRE DAL TRIANGOLINO IN BASSO NELLA BARRA A SINISTRA

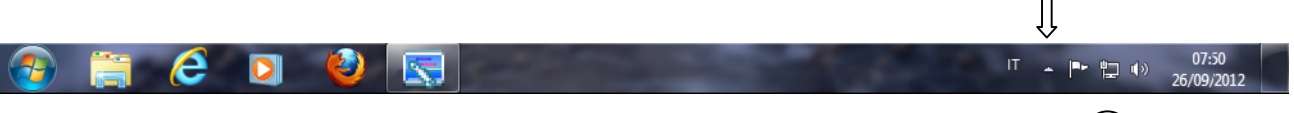

E VERIFICARE CHE SULL'ICONA DELLA PENNA NON CI SIA IL SIMBOLO DI DIVIETO IN CASO  $(\bigcirc)$ CONTRARIO CLICCO SOPRA PER RIPRISTINARLA (VEDO SCOMPARIRE IL SIMBOLO DI DIVIETO SULL'ICONA)

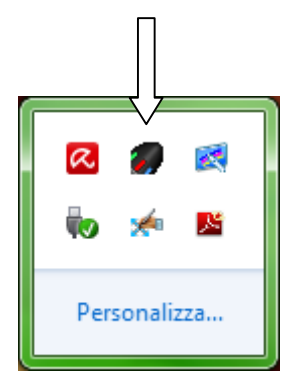